# Förvaltningsgruppen för läkemedelssystem AKnet

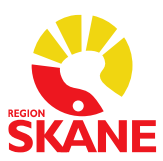

Lathund

Datum Version 2024-12-02 2.0

1 (5)

## Lathund för loggkontroll AKnet

Ansvaret för att loggkontroller utförs ligger på verksamhetschefen. Verksamhetschef kan delegera handläggningen av loggkontroll, delegeringen ska vara dokumenterad. Särskild behörighet i AKnet krävs för att utföra uppgiften.

Behörighet för loggkontroll beställs via respektive förvaltnings verksamhetsansvarig för läkemedelssystem (VA).

Personal ska slumpmässigt väljas ut varje månad för kontroll. Ett riktmärke är 10% av personalen. Kontrollen kan delas upp på flera tillfällen under månaden. Personal som slumpats fram ska granskas under minst 24 timmar. Förslagsvis används excels slumpgenerator, se lathund sida 4.

Läs instruktioner för loggkontroll först

### Loggning

Systemet loggar en rad olika händelser, när loggutdrag gjort visas händelse under hantering:

| Händelser | Beskrivning                                                                    |
|-----------|--------------------------------------------------------------------------------|
| Read      | Användaren har läst                                                            |
| Insert    | Användaren har lagt till uppgifter                                             |
| Remainder | Användaren har lagt till/ändrat en bevakning                                   |
| Update    | Användaren har uppdaterat                                                      |
| Process   | Användaren har lagt till/ändrat en behandling                                  |
| Episods   | Användaren har lagt till/ändrat en kontroll                                    |
| Steps     | Användaren har lagt till/ändrat särskilda<br>doseringar och/eller LMH profylax |

Postadress: 291 89 Kristianstad

Organisationsnummer: 23 21 00-0255

#### Användarinstruktion

Logga in med SITHS kort på www.aknet.i.skane.se

Tryck på ikonen

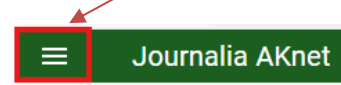

Tryck på loggar

| ♠        | Startsidan             |   |
|----------|------------------------|---|
|          | Inaktivera datum       |   |
| \$       | Inställningar          | • |
| -×<br>+= | AK-enhetens rapporter  | • |
| -×<br>+= | Rapporter alla enheter | • |
| (        | Loggar                 |   |
|          |                        |   |

| Användares HSAid           |                         | Patientens personnr (normalt 12 | tecken utan bindes Monitorerande enhet (AK-enhet) | <ul> <li>Hantering</li> </ul> |      |
|----------------------------|-------------------------|---------------------------------|---------------------------------------------------|-------------------------------|------|
| Fr o m datum<br>2024-12-03 | Tom datum<br>2024-12-03 |                                 | LADDA RESULTATLISTA                               |                               |      |
| Resultat av söknin         | g                       |                                 | Q. Sök i resultatet                               |                               |      |
| Tidpunkt 🗸                 | Användare               | Patient                         | Monitorerande enhet (AK-enhet)                    | Hantering                     | Text |

#### Så här gör du ett loggutdrag:

1. Ange önskad period t.ex. fr.o.m. 2024-12-03 t o m 2024-12-03

2.Vid stickprovskontroll ange HSAid på framslumpad personal. Vid riktad kontroll ange patientens personnummer och eventuellt HSAid på aktuell personal.

3. Fyll i monitorerande enhet

| Anvä           | ändares HS/        | Aid                         | 2                         | Patientens personnr (normalt 1 | 2 tecken utan bindes Vonitorerande enhet (AK-enhet) | 3            | <ul> <li>Hantering</li> </ul> |          |    |    | *    |
|----------------|--------------------|-----------------------------|---------------------------|--------------------------------|-----------------------------------------------------|--------------|-------------------------------|----------|----|----|------|
| Fr o m<br>2024 | n datum<br>4-12-03 | Ċ                           | T o m datum<br>2024-12-03 |                                | LADDA RESULTATLISTA                                 |              |                               |          |    |    |      |
| Res            | sultat av s        | sökning                     |                           |                                | Q Sök i resultatet                                  |              |                               |          |    |    |      |
| Tidpu          | unkt 🗸             | 1                           | nvändare                  | Patient                        | Monitorerande enhet (AK-enhet)                      |              | Hante                         | ring     |    | Te | ext  |
|                |                    |                             |                           |                                |                                                     |              |                               |          |    |    |      |
|                |                    |                             |                           |                                |                                                     | Rader per si | ia 50 <del>-</del>            | 0-0 av 0 | <  | <  | > >1 |
|                |                    |                             |                           |                                |                                                     | Rader per si | ia 50 <del>v</del>            | 0-0 av 0 | <  | <  | > >  |
| . V            | /älj H             | Ianterin                    | g                         |                                |                                                     | Rader per si | la 50 <del>~</del>            | 0-0 av 0 | <  | <  | > >  |
| . V            | /älj H             | Ianterin                    | g                         |                                |                                                     | Rader per si | ta 50 <del>-</del>            | 0-0 av 0 | <  | <  | > >  |
| . V            | ∕älj H             | Ianterin<br>Läst            | g                         |                                |                                                     | Rader per si | da 50 <del>-</del>            | 0-0 av 0 | I< | <  | > >  |
| . V            | ∕älj H             | lanterin<br>Läst            | g                         |                                |                                                     | Rader per si | ta 50 <del>~</del>            | 0-0 av 0 | ι¢ | ¢  | > >  |
| •. V           | ∕älj H             | lanterin<br>Läst<br>Uppdate | g                         |                                |                                                     | Rader per si | ta 50 👻                       | 0-0 av 0 | K  | <  | > >  |
| . V            | ∕älj H             | lanterin<br>Läst<br>Uppdate | g                         |                                |                                                     | Rader per si | ia 50 <del>-</del>            | 0-0 av 0 | κ  | <  | > >  |

Läst: Användaren har läst uppgifter Uppdatering: Användaren har uppdaterat uppgifter

#### 5. Klicka på knappen Ladda resultatlista

| Användares HSAid           |     |                           | Patientens personnr (normalt 12 t | ecken utan bindes Monitorerande enhet (AK-enhet) | ₹ Н            | lantering |          |    |      |   | ÷  |
|----------------------------|-----|---------------------------|-----------------------------------|--------------------------------------------------|----------------|-----------|----------|----|------|---|----|
| Fr o m datum<br>2024-12-03 | Ē   | T o m datum<br>2024-12-03 |                                   | LADDA RESULTATLISTA                              |                |           |          |    |      |   |    |
| Resultat av sökni          | ing |                           |                                   | Q Sök i resultatet                               |                |           |          |    |      |   |    |
| Tidpunkt 🧄 Användare       |     | Patient                   | Monitorerande enhet (AK-enhet)    |                                                  | Hanter         | ing       |          |    | Text |   |    |
|                            |     |                           |                                   |                                                  | Rader per sida | 50 +      | 0-0 av 0 | 1< | <    | > | >1 |

## 6. Resultatet visas på följande sätt

| Resultat av            | / sökning |                                                                        |           | Q. Sök i resultatet                                                                                                    |
|------------------------|-----------|------------------------------------------------------------------------|-----------|----------------------------------------------------------------------------------------------------|
| Tidpunkt 🗸             | Patient   | Monitorerande enhet<br>(AK-enhet)                                      | Hantering | Text                                                                                                    |
| 2024-12-02<br>13:12:19 |           | SE162321000255-016533<br>Medicinmottagning Ystad                       | Update    | ProcessCrudChange: MoveToCareUnitid was init: updated to: 2 Change: Person was init: Journalia.ARNET.Models PersonModel updated to: Journa     |
| 2024-12-02<br>13:12:09 |           | SE162321000255-016533<br>Medicinmottagning Ystad                       | Insert    | EpisodeCrud                                                                                                    |
| 2024-12-02<br>13:12:08 |           | SE162321000255-016533<br>Medicinmottagning Ystad                       | Update    | ProcessCrudChange: IsActive was init: False updated to: True Change: EndDate was init: 2023-07-31 00:00:00 updated to: Change: EndCauseld was  |
| 2024-12-02<br>13:11:44 |           | SE162321000255-016533<br>Medicinmottagning Ystad                       | Insert    | ReminderCrud: Reminder with ID: 158094 created                                                                                                 |
| 2024-12-02<br>13:11:06 |           | SE162321000255-016533<br>Medicinmottagning Ystad                       | Read      |                                                                                                    |
| 2024-12-02<br>11:33:02 |           | SE162321000255-019791<br>Hematologimottagning<br>antikoagulation Malmö | Update    | CareUnitCrud: Change: Description was init: updated to: VC Lunden Change: ActiveFrom was init: updated to: 2024/12-02 11:29/28 Change: ActiveU |
| 2024-12-02<br>11:32:33 |           | SE162321000255-019791<br>Hematologimottagning<br>antikoagulation Malmö | Update    | CareUnitCrud: Change: ActiveFrom was init: updated to: 2024-12-02 11:29:28 Change: ActiveUntil was init: updated to: 2034-12-02 00:00 Change   |

**Registrera och dokumentera utförda loggkontroller på intranätet.** Fyll i formuläret inom kontrollperioden och skicka in

Om det vid loggkontroll uppstår misstanke att personal olovligen tagit del av patientuppgifter ska verksamhetschef agera enligt <u>"Dataintrång - åtgärder vid misstanke om olovlig åtkomst".</u>

#### Slumpgenerator i Excel

För att använda slumpgenerator i Excel börjar du med att göra en lista på enhetens alla medarbetare i ett Excelark, varje medarbetare tilldelas ett radnummer. Är ni ex 40 medarbetare så blir det nummer 1-40.

Gå därefter till en ny tom flik i samma Exceldokument och markera cellen A1. Klicka på Funktionssymbolen (fx).

| 1 8 5     | . 9     | - <b>&amp;</b> + + |            |         |         | Bo  | k1 - Excel |      | t.    |          |
|-----------|---------|--------------------|------------|---------|---------|-----|------------|------|-------|----------|
| ARKIV S   | TART    | INFOGA             | SIDLAYOUT  | FORMLER | DATA    | GRA | ANSKA      | VISA | UTVE  | CKLAR    |
| A 😭       | Calibri |                    | 11 × A* A* | = = •   | 21.     | -   | Allmänt    |      | Nilko | esstyrd  |
| - D -     | Compil  | 0.000              |            |         | "       |     | · %        | ,    | Form  | atera se |
| in *      | FK      | ⊻ • ⊞ •            | Q . A .    | 5 5 3   | 1 E E   | E • | *28 498    |      | Celfo | ormat •  |
| Urklipp 🕞 |         | Tecken             | 6          | Ju      | stering | 5   | Tal        | Ģ    |       | Form     |
| A1        | •       | XV                 | fx         |         |         |     |            |      |       |          |
| A         | в       | с                  | D          | E       | F       | G   | н          |      | Ĩ.    | j        |
| 1         | ]       |                    |            |         |         |     |            |      |       |          |
| 2         |         |                    |            |         |         |     |            |      |       |          |
| 3         |         |                    |            |         |         |     |            |      |       |          |
| 4         |         |                    |            |         |         |     |            |      |       |          |
| 5         |         |                    |            |         |         |     |            |      |       |          |
| 6         |         |                    |            |         |         |     |            |      |       |          |
| 7         |         |                    |            |         |         |     |            |      |       |          |
| 8         |         |                    |            |         |         |     |            |      |       |          |
| 9         |         |                    |            |         |         |     |            |      |       |          |
| 10        |         |                    |            |         |         |     |            |      |       |          |
| 11        |         |                    |            |         |         |     |            |      |       |          |
| 12        |         | _                  |            |         |         |     |            |      |       |          |
| < >       | Pe      | rsonal Bla         | nd3 (+)    |         |         |     |            |      | ÷.    | I        |
| KLAR 🛅    |         |                    |            |         |         |     |            |      |       |          |

Fyll i enligt bilden, klicka OK.

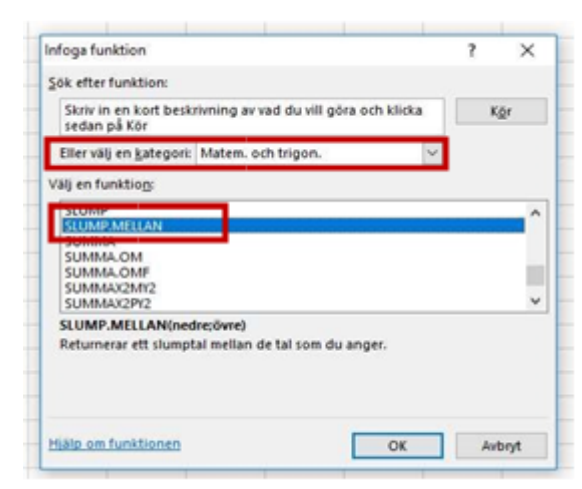

Skriv in siffran 1 i första rutan och sista numret för antalet medarbetare i den andra, vi arbetar med 40 st. personal i detta exempel. Klicka OK.

| _                                                                                                    | -       |                     |               |              |                |                                                                                                    |               |                |     |
|----------------------------------------------------------------------------------------------------|---------|---------------------|---------------|--------------|----------------|----------------------------------------------------------------------------------------------------|---------------|----------------|-----|
| 4                                                                                                    | A B     | С                   | D             | E            | F              | G                                                                                                    | н             | 1              | 1 à |
| I N(1;                                                                                                    | 40)     |                     |               |              |                |                                                                                                    |               |                |     |
| 2                                                                                                    |         |                     |               |              |                |                                                                                                    |               |                |     |
| 3                                                                                                    |         | _                   |               |              |                | _                                                                                                    |               |                | -   |
| 4                                                                                                    | Funktio | nsargument          |               |              | -              |                                                                                                    |               | 7 >            |     |
| 5                                                                                                    |         |                     | _             |              |                |                                                                                                    |               | 50 A           |     |
| 5                                                                                                    | SLUM    | P.MELLAN            |               |              |                |                                                                                                    |               |                |     |
| 7                                                                                                    |         | Nedre 1             |               |              | 富              | = 1                                                                                                    |               |                |     |
| 8                                                                                                    |         | Övre 40             |               |              | 196            | = 40                                                                                                    |               |                |     |
| 9                                                                                                    | _       |                     |               |              |                | <ul> <li>Beräknings</li> </ul>                                                                                                    | bar           |                |     |
| 0                                                                                                    | Return  | erar ett slumptal i | mellan de tal | I som du ang | ger.           | e contra a series de la series de la serie |               |                |     |
| 1                                                                                                    |         |                     | Č,            | me är det st | õrsta helta    | l com Slump n                                                                                                    | ellan komm    | er att returne |     |
| 2                                                                                                    |         |                     |               | ne or oct a  | or star trends | a seto stempo                                                                                                    | ichart contra | ALL PERSONNEL  |     |
| 3                                                                                                    |         |                     |               |              |                |                                                                                                    |               |                |     |
| 4                                                                                                    |         |                     |               |              |                |                                                                                                    |               |                |     |
| 5                                                                                                    | Resulta | it: Berakningsba    | 5. C          |              |                | 110                                                                                                    |               |                |     |
| and the second second s | 10000   |                     |               |              |                |                                                                                                    | 1 Acres       |                | 100 |

Ställ muspekaren i nedre högra hörnet av den första cellen A1, se pilens markering.

Håll nere vänster musknapp och dra neråt tills fyra celler har markerats. (10 % av 40 anställda = 4 st)

Du får nu fyra slumptal som motsvarar de medarbetare som ska kontrolleras. I detta exempel blev det medarbetare nr 36, 14, 18 och 40. I din lista över medarbetare ser du vem som har dessa nummer. Spara filen med slumpgenerator till nästa månad.

| X      | 8 5     | • 0      | - <b>Q</b> = 1      |         |           |        |           |              |       | Bok1 - E     |  |
|--------|---------|----------|---------------------|---------|-----------|--------|-----------|--------------|-------|--------------|--|
| ARK    | UV ST   | TART     | INFOGA S            | DLAYOUT | FORMLER   | DATA   | GRANSK    | a visa       | UTV   | /ECKLARE     |  |
| 4      | *       | Calibri  | - 11                | • A A   | ==        | 87-    | Radbryt   | text         |       | Allmänt      |  |
| Klistr | ra 💉    | F K      | u - 🖽 - 🖄 - 🔺       |         |           | 包把     | E Centrer | a över kolum | ner * | <b>5</b> • % |  |
| Urk    | lipp ra |          | Tecken              | 19      |           | 9      | ustering  |              | 15    |              |  |
| A1     |         | * I      | $\times \checkmark$ | fx =s∟u | MP.MELLAN | (1;40) |           |              |       |              |  |
| 1      | A       | 8        | с                   | D       | E         | F      | G         | н            | 1     | J            |  |
| 1      | 36      | -        |                     |         |           |        |           |              |       |              |  |
| 2      | 14      |          |                     |         |           |        |           |              |       |              |  |
| 3      | 18      |          |                     |         |           |        |           |              |       |              |  |
| 4      | 40      |          |                     |         |           |        |           |              |       |              |  |
| 5      |         | <b>1</b> |                     |         |           |        |           |              |       |              |  |
| 6      |         | Posti la |                     |         |           |        |           |              |       |              |  |
| 7      |         |          |                     |         |           |        |           |              |       |              |  |